# Терминалы сбора данных MERTECH Movfast

### Проверенные модели

MERTECH MovFast S55

MERTECH MovFast S40

## Настройка

| Intent          | <pre>com.xcheng.scanner.action.BARCODE_DECODING_BROADCAST</pre> |
|-----------------|-----------------------------------------------------------------|
| Intent Category | android.intent.category.DEFAULT                                 |
| Extra           | EXTRA_BARCODE_DECODING_DATA                                     |

Выполните настройки сканера на ТСД через утилиту вендора Barcode Utility. Раздел Функции сканера → Настройки сканирования → Режим вывода данных сканирования.

| 13:31                                                                                                    | Ø    |
|----------------------------------------------------------------------------------------------------|------|
| Функции сканера                                                                                                    |      |
| Настройки сканирования                                                                                                    |      |
| Максимальное время попытки сканирован 2 сек.                                                                                                    | ния  |
| Триггер отключения сканера<br>Отключение при отпускании клавиши сканирова                                                                                            | ания |
| Режим вывода данных сканирования<br>Output to broadcast                                                                                                    |      |
| <b>Кодировка</b><br>UTF-8                                                                                                    |      |
| Автоматически очищать поля для ввода                                                                                                    |      |
| Disable auto share while copy to clipboard                                                                                                    |      |
| Не отключать сканер при заряде батаре<br>Работа сканера при критически низком<br>заряде батареи может привести в ошибкам<br>декодирования или отключению устройства! |      |
| MultiBarcodes limit                                                                                                    |      |
| Fixed number of Barcodes                                                                                                    |      |

#### Установите в значение Output to broadcast

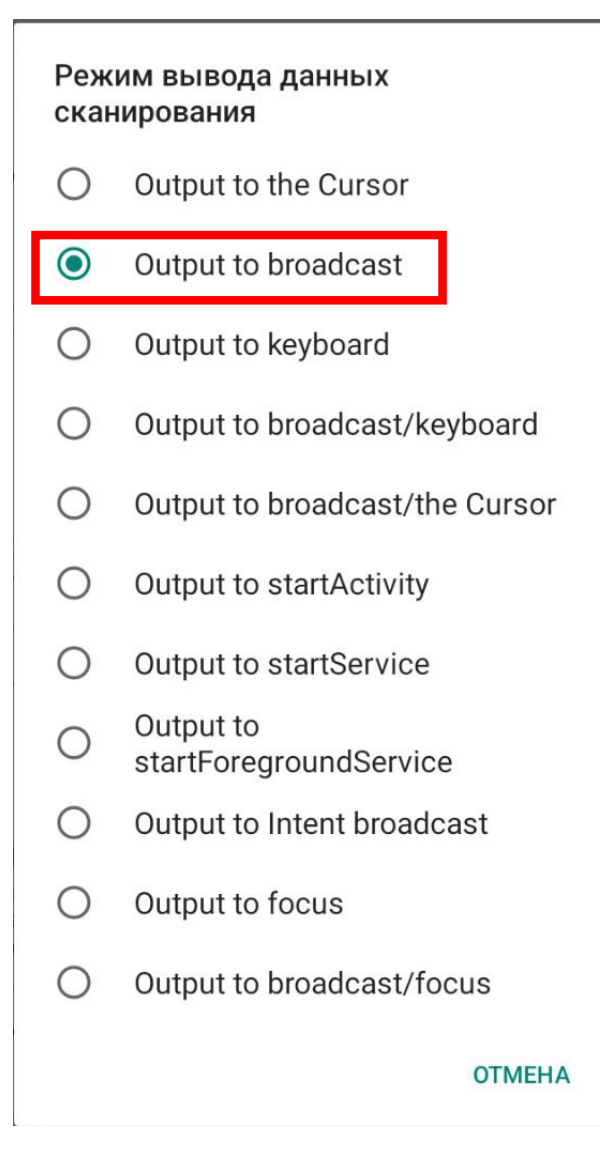

Прочие настройки оставьте по-умолчанию.

#### From: https://wiki.lineris.ru/ - **ЛИНЕРИС**

Permanent link: https://wiki.lineris.ru/cloudterminal/movfast

Last update: 2025/05/05 08:34

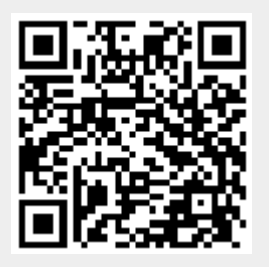